## How to Edit Your Website

Login to the website at <a href="http://www.oldtownfiberglass.com/login">http://www.oldtownfiberglass.com/login</a>

| http://www.oldtownfiberglass.com/login |
|----------------------------------------|
| Old Town                               |
| fiberglass                             |
| Username                               |
| Sample                                 |
| Password                               |
| oldtown1                               |
| Remember Me Log In                     |
| Lost your password?                    |
| - Back to Old Town Fiberglass          |

## Click on "Pages"

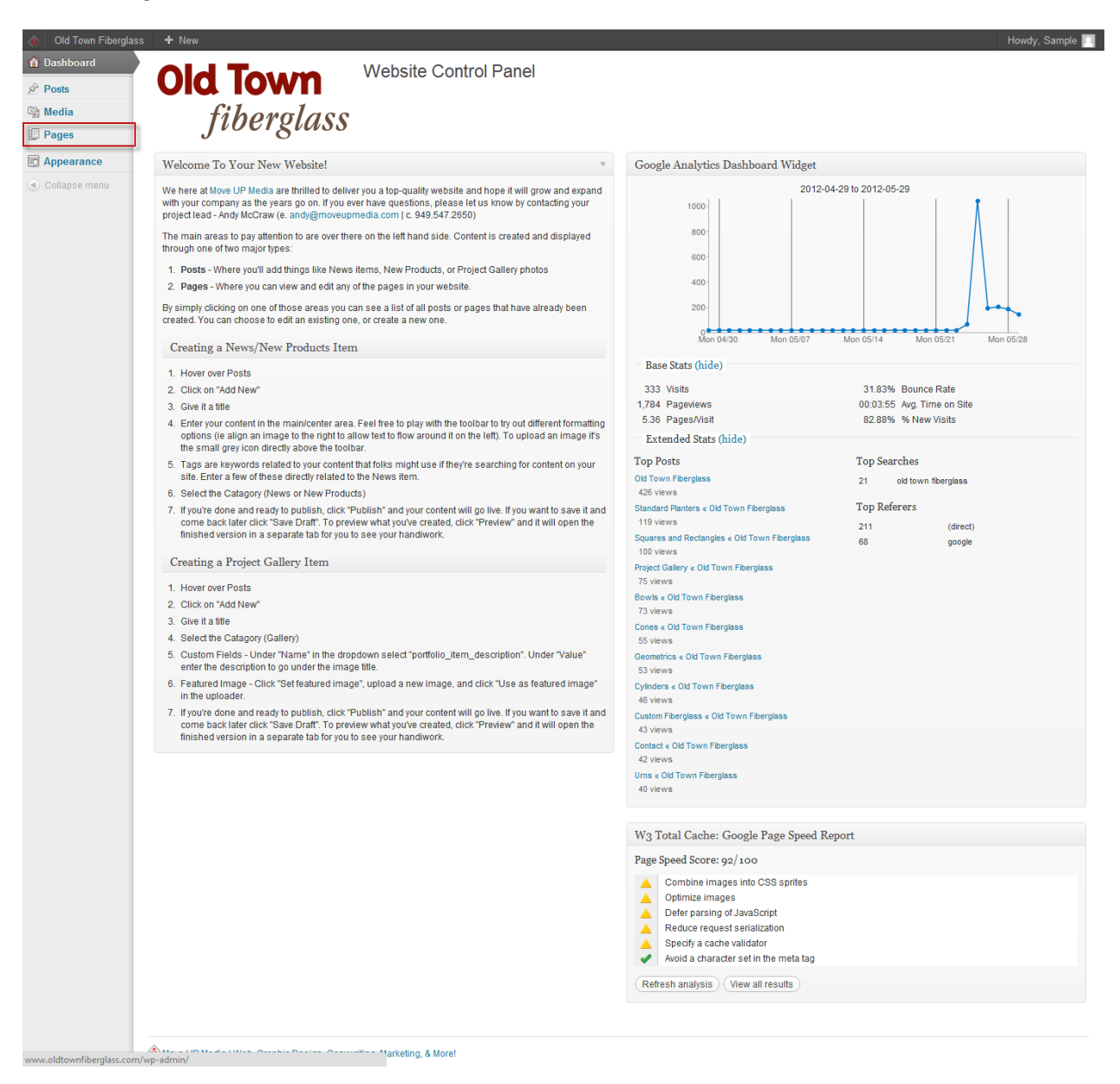

|       | Pages Add New                                    |               |          |                             |                                                       |
|-------|--------------------------------------------------|---------------|----------|-----------------------------|-------------------------------------------------------|
|       | (118)   Published (117)   Draft (1)   Trash (4)  |               |          |                             | Caladesi                                              |
|       | Bulk Actions 💽 (Apply) Show all dates 💽 (Filter) |               |          |                             | 118 items « <                                         |
| - T i | Title                                            | Author        |          | Date                        | Analytics                                             |
|       | About                                            | Administrator | ø        | 2012/04/18<br>Published     | 15 pageviews<br>2 exits                               |
|       | — History                                        | Administrator | ø        | 2012/04/18<br>Published     | 10 pageviews<br>10 pageviews<br>1 exits<br>10 uniques |
| E     | News                                             | Administrator | ø        | 2012/04/18<br>Published     | 5 pageviews<br>1 exits                                |
|       | Contact                                          | Administrator | ø        | 2012/04/17<br>Published     | 63 pageviews<br>15 exits<br>4 uniques                 |
|       | — Representatives                                | Administrator | ø        | 2012/05/09<br>Published     | 21 pageviews<br>6 exits<br>18 uniques                 |
|       | Home                                             | Administrator | ø        | 2012/04/18<br>Published     | 1,786 pageviews<br>334 exits<br>1,319 uniques         |
|       | Other                                            | Administrator | ø        | 2012/04/18<br>Published     | 29 pageviews<br>5 exits<br>26 uniques                 |
|       | Architectural Elements                           | Administrator | Q        | 2012/04/18<br>Published     | 7 pageviews<br>1 exits<br>7 uniques                   |
|       | Downloads                                        | Administrator | ø        | 2012/04/18<br>Published     | 20 pageviews<br>4 exits<br>17 uniques                 |
|       | 🦳 — Sitemap                                      | Administrator | Ģ        | 2012/04/18<br>Published     | 2 pageviews<br>0 exits<br>2 uniques                   |
|       | Products                                         | Administrator | <b></b>  | 2012/04/18<br>Published     | 993 pageviews<br>114 exits<br>748 uniques             |
|       | Accessories                                      | Administrator | <b>P</b> | 2012/04/18<br>Published     | 6 pageviews<br>0 exits<br>6 uniques                   |
|       | — — Attachment                                   | Administrator | Q        | 2012/04/18<br>Published     | 2 pageviews<br>0 exits<br>2 uniques                   |
|       | — — Casters                                      | Administrator | ø        | 2012/04/18<br>Published     | 1 pageviews<br>0 exits<br>1 uniques                   |
|       | — — Planter Irrigation                           | Administrator | 9        | 2012/04/18<br>Published     | 0 exits<br>3 uniques                                  |
|       | — — Reinforcement                                | Administrator | ø        | 2012/05/24<br>Published     | 0 pageviews<br>0 exits<br>0 uniques                   |
|       | — — Saucer - Draft                               | Administrator | 0        | 2012/04/18<br>Last Modified |                                                       |
|       | — Custom Fiberglass                              | Administrator | Ģ        | 2012/04/18<br>Published     | 43 pageviews<br>5 exits<br>30 uniques                 |
|       | — Seating/Bench                                  | Administrator | ø        | 2012/04/18<br>Published     | 44 pageviews<br>4 exits<br>35 uniques                 |
|       | — — Accent Seating                               | Administrator | Ŷ        | 2012/05/10<br>Published     | 3 pageviews<br>1 exits<br>3 uniques                   |
|       | Title                                            | Author        |          | Date                        | Analytics                                             |

Type in the name of the page you want to edit and click "Search Pages"

www.oldtownfiberglass.com/wp-admin/edit.php?post\_type=page

Click on the page you need to edit and it will show you the edit screen. Simply type in the new dimensions for the Caladesi or Ponto products and click "Update".

|             | Caladesi                                                                                                    |             | Publish                                                         |
|-------------|----------------------------------------------------------------------------------------------------|-------------|-----------------------------------------------------------------|
|             | Permalink: http://www.oldtownfiberglass.com/products/standard-planters/cones/calades// Edit View Page                        |             | Preview Changes                                                 |
|             | Upload/Insert 🗐                                                                                                    | Visual HTML | Status: Published Edit                                          |
|             | B I ANG ∷ + ∷ + ₩ ≣ ≅ ≣ 2 23 円 45 + 13 📰 🔟 🐰 🔩 🐧 🖛 x, x'                                                                     |             | Visibility: Public Edit                                         |
| ance        | Paragraph ▼ U ≣ ▲ ▼ @ @ 2 Ω ∉ 禁 つ ⊂ @ ↓ ፼ ⊙ Styles ▼ ♂ ▼ Θ ≇                                                                 | 🛧 нт. 🛅     | 📅 Published on: Apr 26, 2012 @ 22:31 Edit                       |
| llapse menu |                                                                                                    | *           | Move to Trash Update                                            |
|             |                                                                                                    |             | Page Attributes                                                 |
|             |                                                                                                    | E           | Parent                                                          |
|             | Click image to enuarge                                                                                                    |             | Cones                                                           |
|             | [/one_unrd]                                                                                                    |             | Template                                                        |
|             | (two_unit_last)                                                                                                    |             | Full-width page                                                 |
|             | [tabs]<br>[tab title="Sizes"]                                                                                                |             | Order                                                           |
|             | [custom_table]                                                                                                    |             | 0                                                               |
|             | Model # Outside* Inside* Height Rim Base* Weight   CCL1628 16* 13* 10-1/2* 28* 1-1/2* 17   CCL2032 20* 16' 14+1/2* 32* 2* 25 |             | Need help? Use the Help tab in the upper rig<br>of your screen. |
|             | CCL2344 23" 18" 17" 44" 2-1/2" 38   CCL2436 24" 18" 19" 36" 3" 35                                                            |             | Featured Image                                                  |
|             | CCL2472 24" 18" 19" 72" 3" 63                                                                                                |             | Set featured image                                              |
|             | * Measurement of diameter                                                                                                    |             |                                                                 |
|             | [/custom_table]                                                                                                    | -           |                                                                 |
|             | Path: p                                                                                                    |             |                                                                 |